# Konfigurieren der OSPF-Authentifizierung auf einer virtuellen Verbindung

# Inhalt

Einführung Voraussetzungen Anforderungen Verwendete Komponenten Konventionen Konfigurieren Netzwerkdiagramm Konfigurationen Überprüfen Beispiel für die Ausgabe eines Befehls: Konfigurieren der Standardtextauthentifizierung Beispiel für show Command Output: MD5-Authentifizierung konfigurieren Fehlerbehebung Beispiel für die Ausgabe eines Befehls debuggen - Konfigurieren der Nur-Text-Authentifizierung Beispiel für die Ausgabe eines Befehls debuggen: Konfigurieren der MD5-Authentifizierung Zugehörige Informationen

# **Einführung**

Alle Bereiche in einem autonomen OSPF-System (Open Shortest Path First) müssen physisch mit dem Backbone-Bereich (Bereich 0) verbunden sein. Wenn diese physische Verbindung jedoch nicht möglich ist, können Sie eine virtuelle Verbindung verwenden, um über einen Non-Backbone-Bereich eine Verbindung zum Backbone herzustellen. Sie können auch virtuelle Links verwenden, um zwei Teile eines partitionierten Backbones über einen Non-Backbone-Bereich zu verbinden. Sie können die OSPF-Authentifizierung auch für virtuelle Verbindungen aktivieren.

In diesem Dokument wird beschrieben, wie die MD5-Authentifizierung (Nur-Text und Message Digest 5) auf einer virtuellen Verbindung in einem OSPF-Netzwerk aktiviert wird. Weitere Informationen zur Konfiguration der OSPF-Authentifizierung finden Sie unter <u>Beispielkonfiguration</u> <u>für die Authentifizierung in OSPF</u>.

# Voraussetzungen

# **Anforderungen**

Stellen Sie sicher, dass Sie diese Anforderungen erfüllen, bevor Sie versuchen, diese Konfiguration durchzuführen:

- Kenntnis des OSPF-Routing-Protokolls und seiner Vorgänge
- Kenntnisse des Konzepts für virtuelle OSPF-Verbindungen

Weitere Informationen zum OSPF-Routing-Protokoll und zum Konzept virtueller Verbindungen in OSPF finden Sie im <u>OSPF-Designleitfaden</u>.

### Verwendete Komponenten

Die Informationen in diesem Dokument basieren auf den folgenden Software- und Hardwareversionen:

- Cisco Router der Serie 2500
- Cisco IOS® Softwareversion 12.2(27)

Die Informationen in diesem Dokument wurden von den Geräten in einer bestimmten Laborumgebung erstellt. Alle in diesem Dokument verwendeten Geräte haben mit einer leeren (Standard-)Konfiguration begonnen. Wenn Ihr Netzwerk in Betrieb ist, stellen Sie sicher, dass Sie die potenziellen Auswirkungen eines Befehls verstehen.

### Konventionen

Weitere Informationen zu Dokumentkonventionen finden Sie unter <u>Cisco Technical Tips</u> <u>Conventions</u> (Technische Tipps zu Konventionen von Cisco).

# **Konfigurieren**

In diesem Abschnitt erhalten Sie Informationen zum Konfigurieren der in diesem Dokument beschriebenen Funktionen.

**Hinweis:** Verwenden Sie das <u>Command Lookup Tool</u> (nur <u>registrierte</u> Kunden), um weitere Informationen zu den in diesem Dokument verwendeten Befehlen zu erhalten.

### **Netzwerkdiagramm**

In diesem Dokument wird die folgende Netzwerkeinrichtung verwendet:

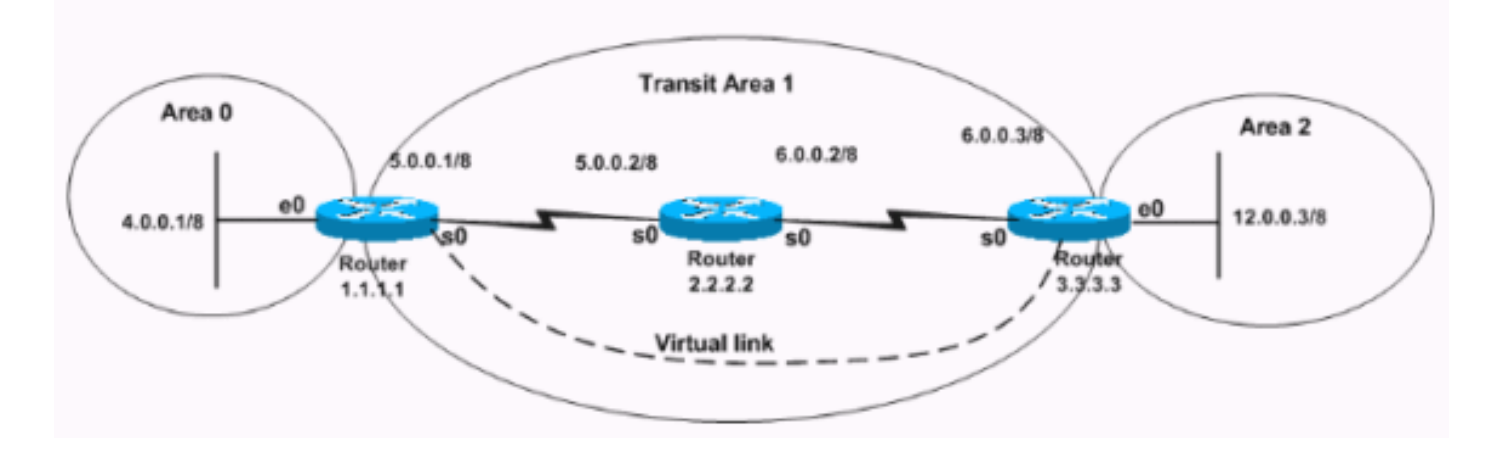

### **Konfigurationen**

In diesem Dokument werden folgende Konfigurationen verwendet:

- Plain Text-Authentifizierung konfigurieren
- <u>MD5-Authentifizierung konfigurieren</u>

### Plain Text-Authentifizierung konfigurieren

Bei der Nur-Text-Authentifizierung werden die Kennwörter als Klartext über das Netzwerk gesendet. In dieser Konfiguration hat Router 3.3.3.3 keine Schnittstelle im Bereich 0, sondern eine virtuelle Verbindung mit Bereich 0. Diese Konfiguration macht Router 3.3.3.3 zu einem virtuellen Area Border Router (ABR). Sie müssen daher die Authentifizierung für Bereich 0 auf Router 3.3.3.3 aktivieren. Dieser Abschnitt enthält die Befehle zum Konfigurieren der Klartext-Authentifizierung in einem Szenario mit virtueller Verbindung.

**Hinweis:** Der von der Konfiguration verwendete Authentifizierungsschlüssel definiert den Schlüssel (das Kennwort), der direkt in den OSPF-Header eingefügt wird. Der Schlüssel wird in den Header eingefügt, wenn die Cisco IOS Software Routing-Protokoll-Pakete generiert. Sie können jedem Netzwerk pro Schnittstelle ein separates Kennwort zuweisen. Alle benachbarten Router im gleichen Netzwerk müssen über dasselbe Kennwort verfügen, um OSPF-Informationen austauschen zu können.

| Router 1.1.1.1                                                                                                    |
|----------------------------------------------------------------------------------------------------|
|                                                                                                    |
| hostname r1.1.1.1                                                                                                    |
| interface Loopback0<br>ip address 1.1.1.1 255.0.0.0                                                                                                    |
| <pre>interface Ethernet0 ip address 4.0.0.1 255.0.0.0 ip ospf authentication-key cisco</pre>                                                                                                    |
| <pre>! This command configures the authentication key (password) ! on the interface as "cisco". interface Serial0 ip address 5.0.0.1 255.0.0.0 clockrate 64000 ! router ospf 2 network 4.0.0.0 0.255.255.255 area 0 network 5.0.0.0 0.255.255.255 area 1 area 0</pre> |
| authentication                                                                                                    |
| <pre>! This command enables plain authentication for area 0 ! on the router. area 1 virtual-link 3.3.3.3</pre>                                                                                                    |
| authentication-key cisco                                                                                                    |
| ! This command creates the virtual link between                                                                                                    |
| Router ! 1.1.1.1 and Router 3.3.3.3 with plain text                                                                                                    |
| authentication enabled.                                                                                                    |
| Router 3.3.3.3                                                                                                    |
| hostname r3.3.3.3                                                                                                    |
| interface Loophack0                                                                                                    |
| ip address 3.3.3.3 255.0.0.0                                                                                                    |
| interface Ethernet0<br>ip address 12.0.0.3 255.0.0.0                                                                                                    |
| interface Serial0<br>ip address 6.0.0.3 255.0.0.0                                                                                                    |
| 1                                                                                                    |
| router ospf 2                                                                                                    |

```
network 12.0.0.0 0.255.255.255 area 2
network 6.0.0.0 0.255.255.255 area 1
area 0 authentication
!--- This command enables plain authentication for area
0 !--- on the router. area 1 virtual-link 1.1.1.1
authentication-key cisco
!--- This command creates the virtual link to area 0 via
!--- transit area 1 with plain text authentication
enabled.
```

### MD5-Authentifizierung konfigurieren

MD5-Authentifizierung bietet mehr Sicherheit als die reine Textauthentifizierung. Die Sicherheit ist besser, da bei dieser Methode der MD5-Algorithmus zur Berechnung eines Hashwerts aus dem Inhalt des OSPF-Pakets und eines Kennworts (oder Schlüssels) verwendet wird. Dieser Hashwert wird zusammen mit einer Schlüssel-ID und einer nicht abnehmenden Sequenznummer im Paket übertragen. Der Empfänger, der dasselbe Kennwort kennt, berechnet seinen eigenen Hashwert. Dieser Abschnitt enthält die Befehle zum Konfigurieren der MD5-Authentifizierung in einem Szenario mit virtueller Verbindung.

#### Router 1.1.1.1

```
hostname r1.1.1.1
interface Loopback0
ip address 1.1.1.1 255.0.0.0
interface Ethernet0
ip address 4.0.0.1 255.0.0.0
ip ospf message-digest-key 1 md5 cisco
!--- This command configures the MD5 authentication key
!--- on the interface as "cisco". interface Serial0 ip
address 5.0.0.1 255.0.0.0 clockrate 64000 ! router ospf
2 network 4.0.0.0 0.255.255.255 area 0 network 5.0.0.0
0.255.255.255 area 1 area 0 authentication message-
digest
!--- This command enables MD5 authentication for area 0
!--- on the router. area 1 virtual-link 3.3.3.3
message-digest-key 1 md5 cisco
!--- This command creates the virtual link between
Router !--- 1.1.1.1 and Router 3.3.3.3 with MD5
authentication enabled.
Router 3.3.3.3
hostname r3.3.3.3
interface Loopback0
ip address 3.3.3.3 255.0.0.0
interface Ethernet0
ip address 12.0.0.3 255.0.0.0
interface Serial0
ip address 6.0.0.3 255.0.0.0
router ospf 2
network 12.0.0.0 0.255.255.255 area 2
```

```
network 6.0.0.0 0.255.255.255 area 1
area 0 authentication message-digest
!--- This command enables MD5 authentication for area 0
!--- on the router. area 1 virtual-link 1.1.1.1 message-
digest-key 1 md5 cisco
!--- This command creates the virtual link to area 0 via
!--- the transit area 1 with MD5 authentication enabled.
```

# <u>Überprüfen</u>

In diesem Abschnitt überprüfen Sie, ob Ihre Konfiguration ordnungsgemäß funktioniert.

Das <u>Output Interpreter Tool</u> (nur <u>registrierte</u> Kunden) (OIT) unterstützt bestimmte **show**-Befehle. Verwenden Sie das OIT, um eine Analyse der **Ausgabe des** Befehls **show anzuzeigen**.

- show ip ospf virtual-links: Zeigt Parameter und den aktuellen Status der virtuellen OSPF-Verbindungen an.
- show ip route: Zeigt den aktuellen Status der Routing-Tabelle an.

### Beispiel für die Ausgabe eines Befehls: Konfigurieren der Standardtextauthentifizierung

r3.3.3.3# show ip ospf virtual-links

#### Virtual Link OSPF\_VL0 to router 1.1.1.1 is up

!--- The status of the virtual link displays. Run as demand circuit
DoNotAge LSA allowed

!--- This specifies that OSPF runs as a demand circuit over virtual links, !--- and so linkstate advertisements (LSAs) are not refreshed (not aged out). Transit area 1, via interface
Serial0, Cost of using 128 Transmit Delay is 1 sec, State POINT\_TO\_POINT, Timer intervals
configured, Hello 10, Dead 40, Wait 40, Retransmit 5 Hello due in 00:00:01 Adjacency State FULL
(Hello suppressed)

!--- The status of the neighbor adjacency displays. Index 1/2, retransmission queue length 0,
number of retransmission 1 First 0x0(0)/0x0(0) Next 0x0(0)/0x0(0) Last retransmission scan
length is 1, maximum is 1 Last retransmission scan time is 0 msec, maximum is 0 msec Simple
password authentication enabled

!--- The type of authentication that is enabled displays. !--- The authentication type is simple
password. r3.3.3.3#

**Hinweis:** Die Ausgabe zeigt, dass OSPF-Hellos unterdrückt werden. Das bedeutet, dass nach dem Herstellen der virtuellen Verbindung keine Hellos mehr ausgetauscht werden. OSPF unterdrückt die Hellos, da virtuelle Verbindungen als Nachfragemissionen betrachtet werden. OSPF sendet normalerweise alle 10 Sekunden Hellos und aktualisiert seine LSAs alle 30 Minuten. Aber selbst diese Menge an Datenverkehr ist bei Bedarf nicht wünschenswert. Durch die Verwendung von OSPF-Optionen für die Nachfragespeicherung werden Hello- und LSA-Aktualisierungsfunktionen unterdrückt. Daher werden alle Änderungen an der OSPF-Authentifizierung erst wirksam, wenn Sie den OSPF-Prozess mit dem Befehl clear ip ospf process löschen. Ein Beispiel ist eine Änderung des Authentifizierungstyps auf den Routern.

```
r3.3.3.3# show ip route
```

Codes: C - connected, S - static, I - IGRP, R - RIP, M - mobile, B - BGP D - EIGRP, EX - EIGRP external, O - OSPF, IA - OSPF inter area N1 - OSPF NSSA external type 1, N2 - OSPF NSSA external type 2 E1 - OSPF external type 1, E2 - OSPF external type 2, E - EGP

```
i - IS-IS, L1 - IS-IS level-1, L2 - IS-IS level-2, ia - IS-IS inter area
 * - candidate default, U - per-user static route, o - ODR
 P - periodic downloaded static route
Gateway of last resort is not set
C 3.0.0.0/8 is directly connected, Loopback0
0 4.0.0.0/8 [110/138] via 6.0.0.2, 00:31:08, Serial0
0 5.0.0.0/8 [110/128] via 6.0.0.2, 22:55:44, Serial0
C 6.0.0.0/8 is directly connected, Serial0
C 12.0.0.0/8 is directly connected, Ethernet0
r3.3.3.#
```

### Beispiel für show Command Output: MD5-Authentifizierung konfigurieren

#### r3.3.3.3# show ip ospf virtual-links

#### Virtual Link OSPF\_VL1 to router 1.1.1.1 is up !--- The status of the virtual link displays. Run as demand circuit

#### DoNotAge LSA allowed

```
!--- This specifies that OSPF runs as a demand circuit over virtual links, !--- and so LSAs are
not refreshed (not aged out). Transit area 1, via interface Serial0, Cost of using 128 Transmit
Delay is 1 sec, State POINT_TO_POINT, Timer intervals configured, Hello 10, Dead 40, Wait 40,
Retransmit 5 Hello due in 00:00:01 Adjacency State FULL (Hello suppressed)
!--- The status of the neighbor adjacency displays. Index 1/2, retransmission queue length 0,
number of retransmission 0 First 0x0(0)/0x0(0) Next 0x0(0)/0x0(0) Last retransmission scan
length is 0, maximum is 0 Last retransmission scan time is 0 msec, maximum is 0 msec Message
digest authentication enabled
```

!--- The type of authentication that is enabled displays. !--- The authentication type is MD5.
Youngest key id is 1

#### r3.3.3.3# show ip route

Codes: C - connected, S - static, I - IGRP, R - RIP, M - mobile, B - BGP D - EIGRP, EX - EIGRP external, O - OSPF, IA - OSPF inter area N1 - OSPF NSSA external type 1, N2 - OSPF NSSA external type 2 E1 - OSPF external type 1, E2 - OSPF external type 2, E - EGP i - IS-IS, L1 - IS-IS level-1, L2 - IS-IS level-2, ia - IS-IS inter area \* - candidate default, U - per-user static route, o - ODR P - periodic downloaded static route Gateway of last resort is not set C 3.0.0.0/8 is directly connected, Loopback0 O 4.0.0.0/8 [110/138] via 6.0.0.2, 00:02:51, Serial0 C 6.0.0.0/8 is directly connected, Serial0 C 12.0.0.0/8 is directly connected, Ethernet0

## **Fehlerbehebung**

In diesem Abschnitt finden Sie eine Fehlerbehebung für Ihre Konfiguration.

**Hinweis:** Beachten Sie <u>vor der</u> Verwendung von **Debug-**Befehlen die <u>Informationen</u> zu <u>Debug-</u><u>Befehlen</u>.

• debug ip ospf adj: Debuggt den OSPF-Prozess zum Einrichten von Nachbarbeziehungen.

Beispiel für die Ausgabe eines Befehls debuggen - Konfigurieren der Nur-Text-Authentifizierung demand circuit OSPF\_VL0 r3.3.3.3#

23:31:41: OSPF: Interface OSPF\_VL0 going Up 23:31:41: OSPF: Build router LSA for area 0, router ID 3.3.3.3, seq 0x8000002E 23:31:41: OSPF: Build router LSA for area 1, router ID 3.3.3.3, seq 0x8000002E 23:31:41: OSPF: Build router LSA for area 2, router ID 3.3.3.3, seq 0x80000031 23:31:51: OSPF: Rcv DBD from 1.1.1.1 on OSPF\_VL0 seq 0x887 opt 0x62 flag 0x7 len 32 mtu 0 state INIT 23:31:51: OSPF: 2 Way Communication to 1.1.1.1 on OSPF\_VL0, state 2WAY 23:31:51: OSPF: Send DBD to 1.1.1.1 on OSPF\_VL0 seq 0x2102 opt 0x62 flag 0x7 len 32 23:31:51: OSPF: First DBD and we are not SLAVE 23:31:51: OSPF: Rcv DBD from 1.1.1.1 on OSPF\_VL0 seq 0x2102 opt 0x62 flag 0x2 len 172 mtu 0 state EXSTART 23:31:51: OSPF: NBR Negotiation Done. We are the MASTER 23:31:51: OSPF: Send DBD to 1.1.1.1 on OSPF\_VL0 seq 0x2103 opt 0x62 flag 0x3 len 172 23:31:51: OSPF: Database request to 1.1.1.1 23:31:51: OSPF: sent LS REQ packet to 5.0.0.1, length 12 23:31:51: OSPF: Rcv DBD from 1.1.1.1 on OSPF\_VL0 seq 0x2103 opt 0x62 flag 0x0 len 32 mtu 0 state EXCHANGE 23:31:51: OSPF: Send DBD to 1.1.1.1 on OSPF\_VL0 seq 0x2104 opt 0x62 flag 0x1 len 32 23:31:51: OSPF: Rcv DBD from 1.1.1.1 on OSPF\_VL0 seq 0x2104 opt 0x62 flag 0x0 len 32 mtu 0 state EXCHANGE 23:31:51: OSPF: Exchange Done with 1.1.1.1 on OSPF\_VL0 23:31:51: OSPF: Synchronized with 1.1.1.1 on OSPF\_VL0, state FULL !--- This indicates the establishment of neighbor adjacency. 23:31:51: %OSPF-5-ADJCHG: Process 2, Nbr 1.1.1.1 on OSPF\_VL0 from LOADING to FULL, Loading Done 23:31:52: OSPF: Build router LSA for area 0, router ID 3.3.3.3, seg 0x8000002F 23:32:23: OSPF: Dead event ignored for 1.1.1.1 on

### Beispiel für die Ausgabe eines Befehls debuggen: Konfigurieren der MD5-Authentifizierung

r3.3.3.3# debug ip ospf adj 23:48:06: OSPF: Interface OSPF\_VL1 going Up 23:48:06: OSPF: Send with youngest Key 0 23:48:07: OSPF: Build router LSA for area 0, router ID 3.3.3.3, seq 0x80000001 23:48:07: OSPF: Build router LSA for area 2, router ID 3.3.3.3, seq 0x80000033 23:48:07: OSPF: Build router LSA for area 1, router ID 3.3.3.3, seq 0x80000030 23:48:14: OSPF: 2 Way Communication to 1.1.1.1 on OSPF\_VL1, state 2WAY 23:48:14: OSPF: Send DBD to 1.1.1.1 on OSPF\_VL1 seq 0x1EA opt 0x62 flag 0x7 len32 23:48:14: OSPF: Send with youngest Key 1 23:48:14: OSPF: Rcv DBD from 1.1.1.1 on OSPF\_VL1 seq 0x3FB opt 0x62 flag 0x7 len 32 mtu 0 state EXSTART 23:48:14: OSPF: First DBD and we are not SLAVE 23:48:16: OSPF: Send with youngest Key 1 23:48:19: OSPF: Send DBD to 1.1.1.1 on OSPF\_VL1 seq 0x1EA opt 0x62 flag 0x7 len 32 23:48:19: OSPF: Send with youngest Key 1 23:48:19: OSPF: Retransmitting DBD to 1.1.1.1 on OSPF\_VL1 [1] 23:48:19: OSPF: Rcv DBD from 1.1.1.1 on OSPF\_VL1 seq 0x3FB opt 0x62 flag 0x7 len 32 mtu 0 state EXSTART 23:48:19: OSPF: First DBD and we are not SLAVE 23:48:19: OSPF: Rcv DBD from 1.1.1.1 on OSPF VL1 seq 0x1EA opt 0x62 flag 0x2 len 172 mtu 0 state EXSTART 23:48:19: OSPF: NBR Negotiation Done. We are the MASTER 23:48:19: OSPF: Send DBD to 1.1.1.1 on OSPF\_VL1 seq 0x1EB opt 0x62 flag 0x3 len 112 23:48:19: OSPF: Send with youngest Key 1 23:48:19: OSPF: Send with youngest Key 1 23:48:19: OSPF: Database request to 1.1.1.1 23:48:19: OSPF: sent LS REQ packet to 5.0.0.1, length 48 23:48:19: OSPF: Rcv DBD from 1.1.1.1 on OSPF\_VL1 seq 0x1EB opt 0x62 flag 0x0 len 32 mtu 0 state **EXCHANGE** 

23:48:19: OSPF: Send DBD to 1.1.1.1 on OSPF\_VL1 seq 0x1EC opt 0x62 flag 0x1 len 32
23:48:19: OSPF: Send with youngest Key 1
23:48:19: OSPF: Build router LSA for area 0, router ID 3.3.3.3, seq 0x80000030
23:48:19: OSPF: Rcv DBD from 1.1.1.1 on OSPF\_VL1 seq 0x1EC opt 0x62 flag 0x0 len 32
mtu 0 state EXCHANGE
23:48:19: OSPF: Exchange Done with 1.1.1.1 on OSPF\_VL1
23:48:19: OSPF: Synchronized with 1.1.1.1 on OSPF\_VL1, state FULL
!--- This indicates the establishment of neighbor adjacency. 23:48:19: %OSPF-5-ADJCHG: Process
2, Nbr 1.1.1.1 on OSPF\_VL1 from LOADING to FULL, Loading Done

# Zugehörige Informationen

- OSPF-Support-Seite
- OSPF-Designleitfaden
- <u>Virtuelle OSPF-Verbindung</u>
- Beispielkonfiguration für die Authentifizierung in OSPF
- OSPF Demand Circuit-Funktion
- <u>Technischer Support und Dokumentation Cisco Systems</u>